## In the workday search box type "Departmental Grant Budget vs Actual" and click on that Report.

## Viewing Your Grant Balance

- Company will <u>always</u> be UADA.
  You can type UADA and hit enter and it will come up.
- Enter your Grant Worktag
- Budget Structure will <u>always</u> be "Award Budget Structure (Object Class)
- □ Time Period will <u>always</u> be "Life to Date (Award)"
- Period. Choose whatever period you want. This will usually be the most current month, but if you want historical data, you can choose an older time period.

□ Click the orange "OK" button.

## **RPT - Departmental Grant Budget vs Actual**

Only prompts with a Red Asterix are required. Instructions Please select one or more Grants and a Budget Structure of 'Award Division of Agriculture of the ... := \* Company University of Arkansas Grant: GR014678 UADA | CES .... := Grant | 4H Council | CAMP | Caldwell := Award × Award Budget Structure := **Budget Structure** (Object Class) := **Time Period** × Life to Date (Award) .... Period × FY 2021 - 2022 - Aug 三  $\equiv$ **Object Class** Cost Center := := Ledger Account/Summary := Worktags Cancel